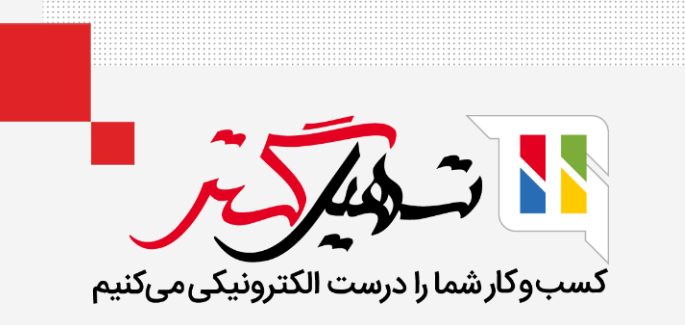

ثبت سند افتتاحیه در سازمان یار

قدرت گرفته از Odoo ERP

www.**nashil**Gostar.com

# مقدمه

- در پایان سال، ما باید سال مالی را بسته و مانده حسابهای دائمی را به سال مالی جدید انتقال دهیم.
  - برای ثبت سند افتتاحیه از ثبت دفترهای روزنامه و سند دستی استفاده میکنیم.
    - دادههای ورودی سند باید از آغاز سال مالی باشد.

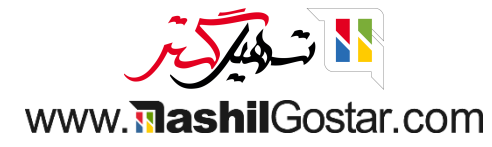

## • به داشبورد حسابداری رفته و از قسمت جدول حسابها روی بازبینی کلیک کنید.

| 🗴 🚱 💯 🍂 همراه فلز                                                                                             |                                                                                                 |                                                                                                    | داری مدیریت چک گزارش پیکربندی                                                                                                    | عسابداری داشبورد مشتریان تامین کنندگان حساب                                                                                                    |
|----------------------------------------------------------------------------------------------------|-------------------------------------------------------------------------------------------------|----------------------------------------------------------------------------------------------------|----------------------------------------------------------------------------------------------------|----------------------------------------------------------------------------------------------------|
| ٩                                                                                                    |                                                                                                 | ۲ علاقه مندی ها 🛪 جستجو                                                                                                 |                                                                                                    | داشبورد حسابداری                                                                                                    |
| < > ۶/۱۰۶                                                                                                    | 🚖 علاقه مندی ها                                                                                 | 🕈 فیلترها 🛛 🗮 گروهبندی بر مبنای                                                                                         |                                                                                                    |                                                                                                    |
| ×<br>جدول حساب ها<br>تنید.<br>بازبینی                                                                         | دوره های حسابداری<br>سال مالی و تناوب برگشت مالیات را<br>تعریف کنید.<br>پیکریندی                | حساب بانکی<br>حساب بانکی خود را برای هماهنگ سازی<br>فیدهای بانکی تنظیم کنید.<br>افزودن بانک                             | ی<br>صورت حساب اول<br>صورت حساب های فروشنده خود را با<br>OCR و هوش مصنوعی دیجیتالی کنید.<br>الاجام شد!                                 | پیمپورت Winbooks<br>ایمپورت داده های حسابداری از<br>Winbooks.<br>ایمپورت                                                                                                 |
| پول نقد بول نقد مانده در ۲۸۵٬۴۷۱ ویال<br>تراکنش جدید مانده در GL مانده در ۷٬۲۴۴ ریال<br>رسیدها/ پرداخت های مع | :<br>مانده در GL مانده در یال<br>رسیدها/ پرداخت ۱۴۸,۹۳۴,۹۲۵ ریال<br>آخرین صورت حساب ۹۹,۹۲۰ ریال | بانک ملت<br>بانک ملت<br>۱۳۵ ریال<br>۱۳۵ ریال<br>۱۳۵ ریال<br>۱۳۵ ریال<br>۱۳۵ مورت صورت حساب<br>۱۳۵ مورز فرنز پردنخت نیست | مورت حساب های فروشنده<br>آبلود ۲<br>ایجاد دستی ۹ مورت حساب برای<br>۹ هزینه برای بررسی<br>۱۰ مردسی 28 این ۸۵ از ایز ۱2-۱۹ ایز 12-۱۹ ایز | فاکتورهای مشتری<br>۹ فاکتور برای تا ۴٬۴۴۳٬۴۸۵٬۲۵۵ ریال<br>۳ فاکتور پرداخت نشده ۶۵۷٬۵۰۱٬۸ ریال<br>۳ مرد سرد 28 این ۱۵۰۰ ایر ۱۵۰۰ ایر ۱۹۰۲ ایر ۱۹۰۶ ایر مزر کار ایرداخت نو |
|                                                                                                    |                                                                                                 | <b>;</b><br>1/f~0]/0//0V                                                                                                | عملیات متفرقه<br>ثبت جدید برگشت مالیات برای سهماههٔ چ<br>س                                                                             | پايانه فروش<br>فاکتور جديد<br>سررسيد 28 ليز-04 لير <sup>اي</sup> ن هند 12-18 نير <sup>هنوز قبل بودنيد يو</sup>                                                           |

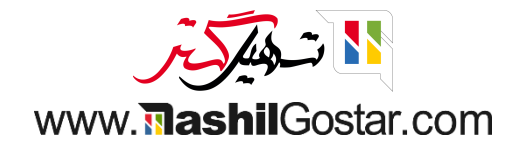

● در این قسمت کلیه جدول حسابها همراه با بدهی و اعتبار آغازینشان قابل مشاهده میباشند که از قبل توسط اودوو بسته به موقعیت بومی و مالی شما پیکربندی شده است.

| ضا غضنفری | 🛚 🗶 همراه فلز 🗿 عليره | FD 1140 8 C |                               |                      | داشبورد مشتریان تامین کنندگان حسابداری مدیریت چک گزارش پیکربندی | 🎞 حسابداری            |
|-----------|-----------------------|-------------|-------------------------------|----------------------|-----------------------------------------------------------------|-----------------------|
| Q         |                       |             |                               | جستجو                | ول حساب ها                                                      | داشبورد حسابداری / جد |
| < >       | mlel \ I-mlel         |             | دی بر مبنای 🚽 🛧 علاقه مندی ها | 🕇 فیلترها 🛛 🗮 گروهبن |                                                                 | ایجاد 📩               |
| Î         | اعتبار آغازين         | بدهی آغازین | امکان مغایرت گیری             | نوع                  | نام حساب                                                        | ه 🗌 کد                |
| نصب       | 0.00                  | 0.00        | 0                             | بانک و صندوق         | تنخواه گردان ها ریالی                                           | 11000F                |
| نصب       | 0.00                  | 0.00        | C                             | بانک و صندوق         | مسكوكات                                                         | 110009 🔲 M 🖣          |
| نصب       | 0.00                  | 0.00        | C                             | بدهی های جاری        | Bank Suspense Account                                           | 110101 🗖 k 🖣          |
| نصب       | 0.00                  | 0.00        |                               | دارایی های جاری      | Outstanding Payments                                            | ۵ ۹ اوادا             |
| نصب       | 0.00                  | 0.00        |                               | دارایی های جاری      | Outstanding Receipts                                            | 1101011 🔲 V 🖣         |
| نصب       | 0.00                  | 0.00        |                               | دارایی های جاری      | Outstanding Payments                                            | 1101017 🔲 🗡 🖣         |
| نصب       | 0.00                  | 0.00        |                               | دارایی های جاری      | Outstanding Receipts                                            | 1101017 🔲 ۹ 🖣         |
| نصب       | 0.00                  | 0.00        |                               | دارایی های جاری      | Outstanding Payments                                            | 1101011c              |
| نصب       | 0.00                  | 0.00        |                               | دارایی های جاری      | Outstanding Receipts                                            | 1101010               |
| نصب       | 0.00                  | 0.00        |                               | دارایی های جاری      | Outstanding Payments                                            | 1101018               |
| نصب       | 0.00                  | 0.00        |                               | دارایی های جاری      | Outstanding Receipts                                            | 110101V               |
| نصب       | 0.00                  | 0.00        |                               | دارایی های جاری      | Outstanding Payments                                            | 1101011               |
| نصب       | 0.00                  | 0.00        |                               | دارایی های جاری      | Outstanding Receipts                                            | 1101019               |
| نصب       | 0.00                  | 0.00        |                               | بانک و صندوق         | پانک                                                            | 110101                |
| نصب       | 0.00                  | 0.00        |                               | دارایی های جاری      | Outstanding Payments                                            | 1101070               |
| نصب       | 0.00                  | 0.00        |                               | دارایی های جاری      | Outstanding Receipts                                            | 11010171              |
| نصب       | 0.00                  | 0.00        | 0                             | دارایی های جاری      | Outstanding Payments                                            | 1101044               |
| نصب       | 0.00                  | 0.00        |                               | دارایی های جاری      | Outstanding Receipts                                            | 1101077               |
| نصب       | 0.00                  | 0.00        |                               | دارایی های جاری      | Outstanding Payments                                            | 11010776              |

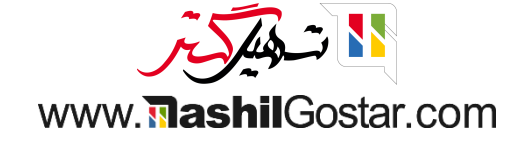

## به پیکربندی > تنظیمات بروید.

| عليرضا غضنفرى | 🐏 🗶 همراه فلز | D 📴 🤇 🖉     |                                    |                 | حسابداری مدیریت چک گزارش پیکربندی                      | داشبورد مشتریان تامین کنندگان | حسابداری       |              |
|---------------|---------------|-------------|------------------------------------|-----------------|--------------------------------------------------------|-------------------------------|----------------|--------------|
| Q             |               |             |                                    | جستجو           | تنظيمات                                                | دول حساب ها                   | د حسابداری / ج | داشبور       |
| اعاس < >      | / ۱-۳۴۱       |             | روهبندی بر مبنای 🛛 🛧 علاقه مندی ها | ▼ فيلترها ≡ گ   | صدور فاکتور<br>شرایط پرداخت                            |                               | *              | ايجاد        |
| ÷             | اعتبار آغازين | بدهی آغازین | امکان مغایرت گیری                  | نوع             | سطوح پیگیری<br>شرایط و استانداردهای بین المللی         | نام حساب                      | 🗌 کد           | ه            |
| نصب           | 0.00          | 0.00        |                                    | بانک و صندوق    | کد درون کشوری                                          | تنخواه گردان ها ریالی         | 11000 K        |              |
| نصب           | 0.00          | 0.00        | 0                                  | بانک و صندوق    | بانکها<br>افزودن حساب بانکی                            | مسكوكات                       | 110009         | ٣ ٩          |
| نصب           | 0.00          | 0.00        |                                    | بدهی های جاری   | مدلهای مغایرت گیری                                     | Bank Suspense Account         | 110101         | ۴۹           |
| نصب           | 0.00          | 0.00        |                                    | دارایی های جاری | حسابداری                                               | Outstanding Payments          | 1101010        | - ۵ •<br>۶ • |
| نصب           | 0.00          | 0.00        |                                    | دارایی های جاری | جدون حساب ها<br>مالیات ها                              | Outstanding Receipts          | 1101011        | v .          |
| نصب           | 0.00          | 0.00        |                                    | دارایی های جاری | دفاتر روزنامه                                          | Outstanding Payments          | 1101017        | ۸ ۹          |
| نصب           | 0.00          | 0.00        |                                    | دارایی های جاری | ارزها                                                  | Outstanding Receipts          | 1101017 🔲      | ۹ ۹          |
| نصب           | 0.00          | 0,00        |                                    | دارایی های جاری | موقعیت های مالی<br>گروه های دفتر روزنامه               | Outstanding Payments          | 1101011°       |              |
| نصب           | 0.00          | 0,00        |                                    | دارایی های جاری | سال مالئ                                               | Outstanding Receipts          | 1101010        |              |
| نصب           | 0,00          | 0,00        |                                    | دارایی های جاری | پرداخت ها<br>دیگاه های بدیاخت                          | Outstanding Payments          | 1101018        |              |
| نصب           | 0.00          | 0.00        |                                    | دارایی های جاری | مديريت                                                 | Outstanding Receipts          | 110101V        |              |
| نصب           | 0.00          | 0.00        |                                    | دارایی های جاری | مدل های دارایی                                         | Outstanding Payments          | 1101011        |              |
| نصب           | 0.00          | 0.00        |                                    | دارایی های جاری | مدل های درامد معوق<br>دسته بندی های محصول              | Outstanding Receipts          | 1101019        |              |
| نصب           | 0.00          | 0.00        | D                                  | بانک و صندوق    | مدل های هزینه معوق                                     | بانک                          | 110108         |              |
| نصب           | 0.00          | 0.00        |                                    | دارایی های جاری | گرد کردن پول نقد                                       | Outstanding Payments          | 1101080        |              |
| نصب           | 0.00          | 0.00        |                                    | دارایی های جاری | موقعیت های بودجه ای<br>دسته بندی های هنیه های غیر مجاز | Outstanding Receipts          | 1101071        |              |
| نصب           | 0.00          | 0.00        |                                    | دارایی های جاری | آیتم های تحلیلی                                        | Outstanding Payments          | 1101077        |              |
| نصب           | 0.00          | 0.00        |                                    | دارایی های جاری | حسابداری تحلیلی                                        | Outstanding Receipts          | 1101077        |              |
| نصب           | 0.00          | 0.00        |                                    | دارایی های جاری | حساب های تحلیلی<br>گروه حساب های تحلیلی                | Outstanding Payments          | 1101076        |              |
|               |               |             |                                    | 0,.0 0.7        | 00                                                     | <u> </u>                      |                |              |

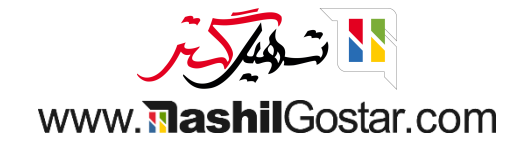

## • کشور مالی خود را انتخاب نموده و ذخیره کنید.

| ممراه فلز 🚰 علیرضا غضنفری 🛪 🗣 😢 🕐 🕨 د 🚱                                             |                   | مشتریان تامین کنندگان حسابداری مدیریت چک گزارش پیکربندی                        | داشبورد | 🎞 حسابداری           |
|-------------------------------------------------------------------------------------|-------------------|--------------------------------------------------------------------------------|---------|----------------------|
| مستجو                                                                               |                   |                                                                                |         | تنظيمات              |
|                                                                                     |                   |                                                                                |         | ذخيره انصراف         |
| تناوب اظهارنامه مالیاتی ای<br>هر چند وقت یکبار اظهارنامه های مالیاتی باید انجام شود | <b>تنار</b><br>هر | <b>مالیات پیش فرض آیا</b><br>مالیات پیش فرض که به تراکنش های محلی اعمال می شود |         | 🔺 🔯 تنظیمات عمومی    |
| دورهای سه ماهه -                                                                    | دور               | مالیات فروش ارزش افزوده فروش ۹% 🚽 🔨                                            |         | CRM 🚱                |
| یاداور ۷روز پس از دوره<br>دفتر روزنامه عملیات متفرقه ۲ ج <sub>_</sub>               | یاد<br>دف         | مالیات خرید ارزش افزوده خرید ۹% 📉 🖌                                            |         | 🗾 فروش               |
| 🗲 حساب های مالیاتی خود را پیکربندی کنید                                             | <del>&lt;</del>   |                                                                                |         | 📰 اجارہ              |
| TaxCloud                                                                            | ud                | روش گرد کردن 🛄                                                                 |         | 🚺 رسانه های اجتماعی  |
| محاسبه نرح مانیات بر اساس دد پستی ایالات متحده                                      | 20                | نخوه محاسبه مبلغ دل مانیات در سفارش ها و قانتورها<br>۵۰ گرد. کردن در هر سطر    |         | ی وب سایت 関          |
|                                                                                     |                   | <ul> <li>کرد کردن عمومی</li> </ul>                                             |         | موزش الکترونیکی 🔜    |
| شماره مالیات بر ارزش افزوده را تأیید کنید 🗐                                         | 🗆 شە              | مالیات بر ارزش افزوده کالاهای دیجیتالی اروپا 🚱                                 |         | 료 خرید               |
| با استفاده از خدمات اروپایی VIES، شماره مالیات بر ارزش افزوده را تایید کنید         | ب ۱               | Apply VAT of the EU country to which goods and services are .delivered         |         | 😂 انبار              |
| کشور مالی 🎚<br>فقط گانه، جای مالیتا میترط بالیہ کشم در بیتری خطور بید               | <b>کش</b>         | مینای نقدی 🏢                                                                   |         | ي توليد              |
| مند درزش های مادینی مادیند با بی منطور در دسترس خواسد بود<br>ایران ج                | اير               | المدن فكبرغيدى مديتات (ر. ف استعاده از ميتاي معدي مي معد                       |         | 🛐 حسابداری           |
|                                                                                     | · ·               |                                                                                |         | 🛂 حقوق و دستمزد      |
|                                                                                     |                   |                                                                                | ارزها   | <b>نه</b> پروژه      |
| چندارزی<br>ثبت تاکنش ما در جس با نجاب خارج                                          | ي چن              | واحد پول اصلی 🏢                                                                |         | 📩 خدمات در محل       |
| نیت درمندن ها بر خسب درهای خارجی<br>♦ فعال کردن ارزهای دیگر                         | <b>+</b>          | واحد ہوں اعلی شریب شما<br>واحد ہوا، IRR                                        |         | 🚍 برنامه ریزی        |
| ارسال ثبت های اختلاف ارز در:                                                        | ارس               |                                                                                |         | وی برگه ساعات کارکرد |
| دفتر روزنامه اختلاف ارز 📑 🐔                                                         | دف                |                                                                                |         | 🕼 بازاریابی با ایمیل |
|                                                                                     |                   |                                                                                |         |                      |
|                                                                                     |                   |                                                                                |         |                      |
|                                                                                     |                   |                                                                                |         |                      |

www.**nashil**Gostar.com

• از ماژول برنامهها، میتوانید برنامههای بومیسازی خود را بر اساس موقعیت مالیتان روی پایگاه داده مورد نظرتان نصب نمائید.

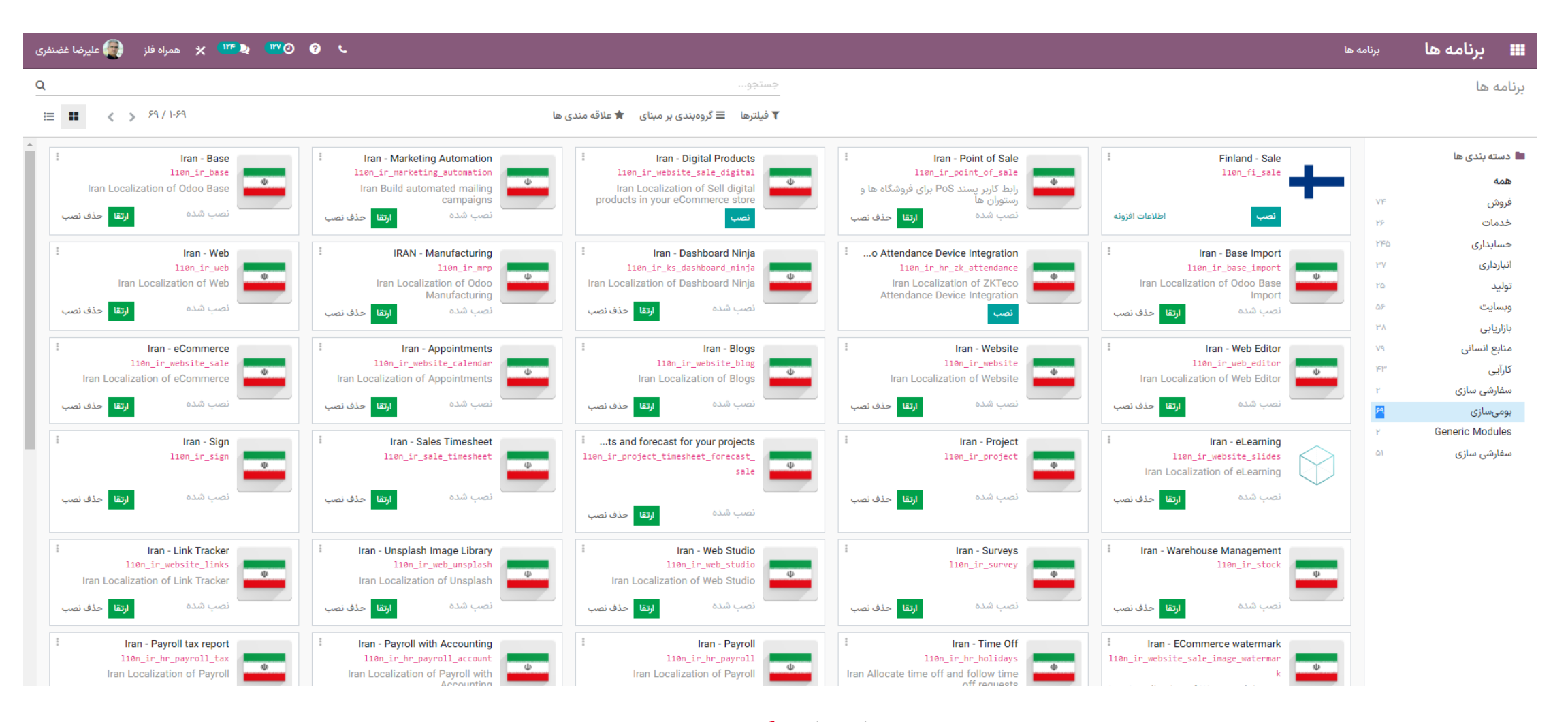

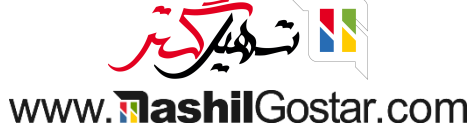

• به پیکربندی > جدول حسابها بروید.

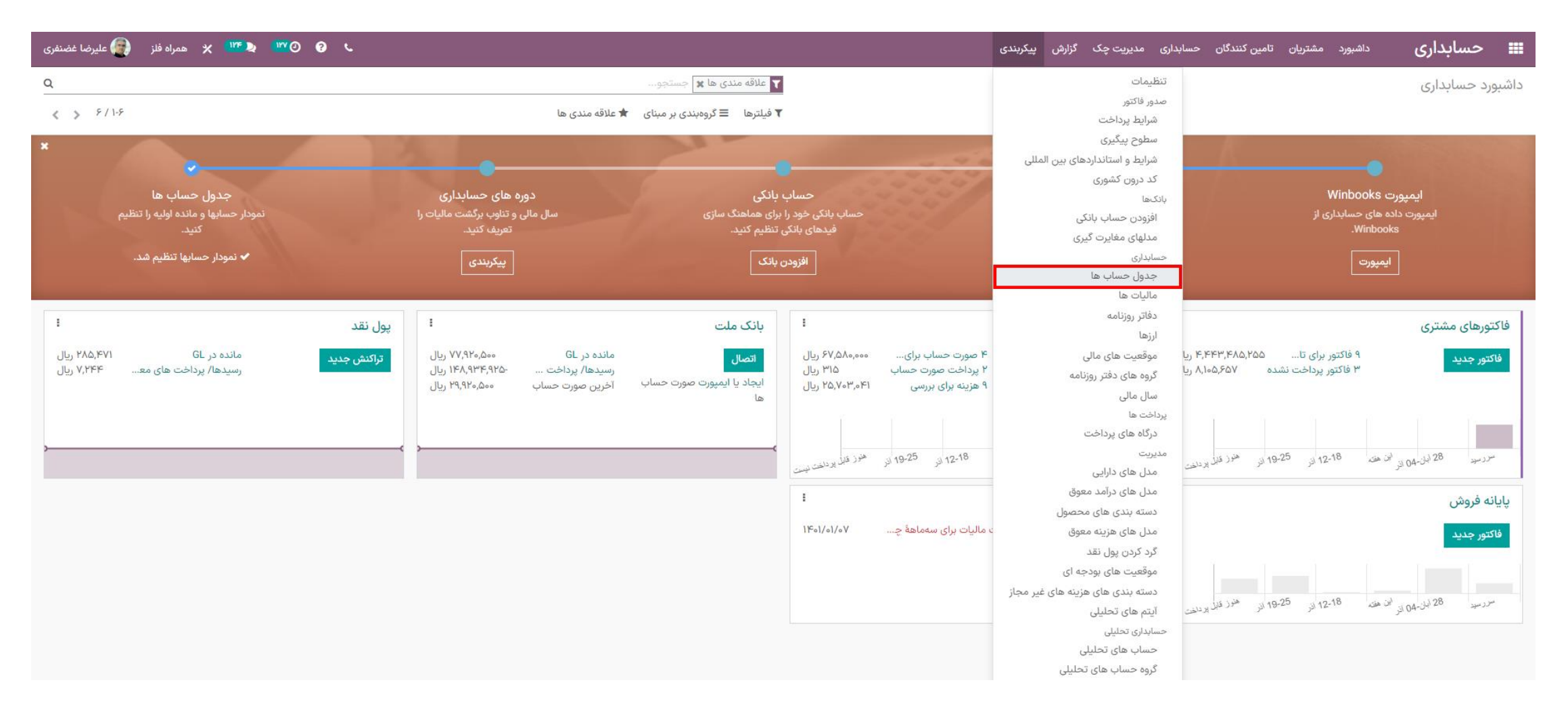

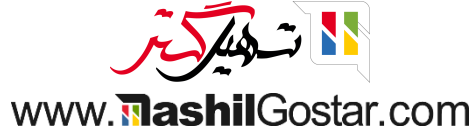

# • روی دکمهی ایجاد کلیک کنید.

| ليرضا غضنفرى | همراه فلز 🕘 ع | X (IVF 🔊 (IVY 🧿 | 0 L                |         |                    |                               |                | گزارش پیکربندی  | تامین کنندگان حسابداری مدیریت چک | داشبورد مشتریان       | حسابداری            | ▶ Ⅲ                 |
|--------------|---------------|-----------------|--------------------|---------|--------------------|-------------------------------|----------------|-----------------|----------------------------------|-----------------------|---------------------|---------------------|
| Q            |               |                 |                    |         |                    | 🝸 حساب فعال 🗶 جستجو           |                |                 |                                  |                       | عساب ها             | جدول ح              |
| ∷ ≔          | < > ٣٢٢/١٠/   | ١٥              |                    |         | 🖈 علاقه مندی ها    | 🕇 فیلترها 🛛 گروهبندی بر مبنای |                |                 |                                  |                       | *                   | ايجاد               |
| ÷            | شرکت          | واحد پول حساب   | دفاتر روزنامه مجاز | برچسبها | مالیات های پیش فرض | امکان مغایرت گیری             | گروه           | نوع             |                                  | نام حساب              | _ کد ز              | ه                   |
| نصب          | همراه فلز     |                 |                    |         |                    |                               | ۱۱۰ نقد و بانک | بانک و صندوق    |                                  | تنخواه گردان ها ریالی | i 1100014 [         | ן ג                 |
| نصب          | همراه فلز     |                 |                    |         |                    |                               | ۱۱۰ نقد و بانک | بانک و صندوق    |                                  | مسكوكات               | , 110009 <u>[</u>   | ۳ ۹                 |
| نصب          | همراه فلز     |                 |                    |         |                    |                               | ۱۱۰ نقد و بانک | بدهی های جاری   |                                  | Bank Suspense Account | i 110101 [          | ۴ <b>۹</b>          |
| نصب          | همراه فلز     |                 |                    |         |                    |                               | ۱۱۰ نقد و بانک | دارایی های جاری |                                  | Outstanding Payments  | 1101010             | ם <sup>מ</sup> יק ב |
| نصب          | همراه فلز     |                 |                    |         |                    |                               | ۱۱۰ نقد و بانک | دارایی های جاری |                                  | Outstanding Receipts  | 1101011             | ] v ∢               |
| نصب          | همراه فلز     |                 |                    |         |                    |                               | ۱۱۰ نقد و بانک | دارایی های جاری |                                  | Outstanding Payments  | 1101017             | _ ^ •               |
| نصب          | همراه فلز     |                 |                    |         |                    |                               | ۱۱۰ نقد و بانک | دارایی های جاری |                                  | Outstanding Receipts  | 1101018             | _ <sup>۹</sup> ◀    |
| نصب          | همراه فلز     |                 |                    |         |                    |                               | ۱۱۰ نقد و بانک | دارایی های جاری |                                  | Outstanding Payments  | 11010119            | 2                   |
| نصب          | همراه فلز     |                 |                    |         |                    |                               | ۱۱۰ نقد و بانک | دارایی های جاری |                                  | Outstanding Receipts  | 1101010             |                     |
| نصب          | همراه فلز     |                 |                    |         |                    |                               | ۱۱۰ نقد و بانک | دارایی های جاری |                                  | Outstanding Payments  | 1101018             | 2                   |
| نصب          | همراه فلز     |                 |                    |         |                    |                               | ۱۱۰ نقد و بانک | دارایی های جاری |                                  | Outstanding Receipts  | 110101V             |                     |
| نصب          | همراه فلز     |                 |                    |         |                    |                               | ۱۱۰ نقد و بانک | دارایی های جاری |                                  | Outstanding Payments  | ; <u>)</u> ]0]0]V [ |                     |
| نصب          | همراه فلز     |                 |                    |         |                    |                               | ۱۱۰ نقد و بانک | دارایی های جاری |                                  | Outstanding Receipts  | 1101019             |                     |
| نصب          | همراه فلز     |                 |                    |         |                    |                               | ۱۱۰ نقد و بانک | بانک و صندوق    |                                  | بانک                  | ) 11010Y [          | 2                   |
| نصب          | همراه فلز     |                 |                    |         |                    |                               | ۱۱۰ نقد و بانک | دارایی های جاری |                                  | Outstanding Payments  | 1101070             |                     |
| نصب          | همراه فلز     |                 |                    |         |                    |                               | ۱۱۰ نقد و بانک | دارایی های جاری |                                  | Outstanding Receipts  | ; 11010M            | 2                   |
| نصب          | همراه فلز     |                 |                    |         |                    |                               | ۱۱۰ نقد و بانک | دارایی های جاری |                                  | Outstanding Payments  | 1101044             |                     |
| نصب          | همراه فلز     |                 |                    |         |                    |                               | ۱۱۰ نقد و بانک | دارایی های جاری |                                  | Outstanding Receipts  | ; 1101077 [         | C                   |
| نصب          | همراه فلز     |                 |                    |         |                    |                               | ۱۱۰ نقد و بانک | دارایی های جاری |                                  | Outstanding Payments  | 11010716            |                     |

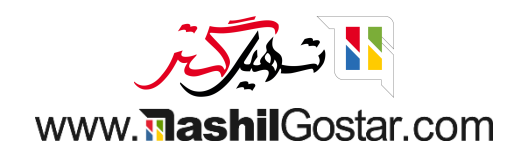

# • یک حساب جدید به نام سود و زیان توزیع نشده ایجاد کنید. سپس روی دکمهی ذخیره کلیک کنید.

| يرضا غضنفرى | عمراه فلز 💮 عل | » X (177 🔍 (17 | <mark>0 9 د</mark> |         |                    |                                 |                                   | گزارش پیکربندی    | داشبورد مشتریان تامین کنندگان حسابداری مدیریت چک | حسابداری | • ==             |
|-------------|----------------|----------------|--------------------|---------|--------------------|---------------------------------|-----------------------------------|-------------------|--------------------------------------------------|----------|------------------|
| ۹           |                |                |                    |         |                    | جستجو                           |                                   |                   |                                                  | عساب ها  | جدول <           |
|             | < > 1/ / 1-1   | ٨              |                    |         | 🚖 علاقه مندی ها    | 🕇 فیلترها 🛛 🖃 گروهبندی بر مبنای |                                   |                   |                                                  | *        | ايجاد            |
| :           | شرکت           | واحد پول حساب  | دفاتر روزنامه مجاز | برچسبها | مالیات های پیش فرض | امکان مغایرت گیری               | گروه                              | نوع               | نام حساب                                         | _ کد     | _۳۷_             |
| نصب         | همراه فلز      |                |                    |         |                    | 0                               | ۹ حسابهای انتظامی                 | درآمدهای سال جاری | سود وزیان توزیع نشده                             | 999999   | ] <sup>k</sup>   |
| نصب         | همراه فلز      |                |                    |         |                    |                                 | ۹۱۰ حساب های انتظامی به نفع شرکت  | خارج از ترازنامه  | اسناد تضمینی وام کا سود وزیان توزیع نشده         | 910001   | J "*             |
| نصب         | همراه فلز      |                |                    |         |                    |                                 | ۹۱۰ حساب های انتظامی به نفع شرکت  | خارج از ترازنامه  | اسناد تضمينى تنخواه كاركنان                      | 910007   | _۱۵              |
| نصب         | همراه فلز      |                |                    |         |                    |                                 | ۹۱۰ حساب های انتظامی به نفع شرکت  | خارج از ترازنامه  | اسناد تضمینی حسن انجام کارکارکنان                | 910008   | _۲۵۲             |
| نصب         | همراه فلز      |                |                    |         |                    |                                 | ۹۱۰ حساب های انتظامی به نفع شرکت  | خارج از ترازنامه  | اسناد تضمینی حسن انجام کاراشخاص وشرکت ها         | 9100016  | _۳۵<br>مە        |
| نصب         | همراه فلز      |                |                    |         |                    |                                 | ۹۱۰ حساب های انتظامی به نفع شرکت  | خارج از ترازنامه  | اسنا د تضمینی پیش پرداخت ها                      | ۹۱۰۰۰۵   | ]                |
| نصب         | همراه فلز      |                |                    |         |                    |                                 | ۹۱۰ حساب های انتظامی به نفع شرکت  | خارج از ترازنامه  | اسناد تضمینی نمایندگی های فروش                   | 910008   | J <sub>81-</sub> |
| نصب         | همراه فلز      |                |                    |         |                    |                                 | ۹۱۰ حساب های انتظامی به نفع شرکت  | خارج از ترازنامه  | اسناد تضمینی اقلام امانی به نفع شرکت             | 91000V   |                  |
| نصب         | همراه فلز      |                |                    |         |                    |                                 | ۹۱۰ حساب های انتظامی به نفع شرکت  | خارج از ترازنامه  | اسناد واخواست شده نزدصندوق                       | ۹۱۰۰۰۸ [ | ۶۳_              |
| نصب         | همراه فلز      |                |                    |         |                    |                                 | ۹۱۰ حساب های انتظامی به نفع شرکت  | خارج از ترازنامه  | ضمانت نامه های انجام مناقصه ومزایده              | 910009   |                  |
| نصب         | همراه فلز      |                |                    |         |                    |                                 | ۹۱۰ حساب های انتظامی به نفع شرکت  | خارج از ترازنامه  | ضمانت نامه های بانکی                             | 910010   | ] vi-            |
| نصب         | همراه فلز      |                |                    |         |                    |                                 | ۹۱۰ حساب های انتظامی به نفع شرکت  | خارج از ترازنامه  | سایر اسناد تضمینی اشخاص و شرکت ها                | 910011   | איע [            |
| نصب         | همراه فلز      |                |                    |         |                    |                                 | ۹۲۰ حساب های انتظامی به عهده شرکت | خارج از ترازنامه  | اسناد تضمينى سفارشات                             | 940001   | ך אי             |
| نصب         | همراه فلز      |                |                    |         |                    |                                 | ۹۲۰ حساب های انتظامی به عهده شرکت | خارج از ترازنامه  | اسناد تضمینی اقلام امانی به عهده شرکت            | 970007   | ] Vr-            |
| نصب         | همراه فلز      |                |                    |         |                    |                                 | ۹۲۰ حساب های انتظامی به عهده شرکت | خارج از ترازنامه  | اسناد تضمينى بابت تسهيلات مالى دريافتى           | ٩٢٠٠٠٣ [ | γ <sub>ν</sub>   |
| نصب         | همراه فلز      |                |                    |         |                    |                                 | ۹۲۰ حساب های انتظامی به عهده شرکت | خارج از ترازنامه  | اسناد تضمینی بابت ضمانت نامه های گمرکی           | 9700016  | ] vv-            |
| نصب         | همراه فلز      |                |                    |         |                    |                                 | ۹۲۰ حساب های انتظامی به عهده شرکت | خارج از ترازنامه  | سایر اسناد تضمینی به اشخاص و شرکت ها             | ٩٢٠٠٠۵ [ | V                |
| نصب         | همراه فلز      |                |                    |         |                    |                                 | ۹۳۰ طرف حساب های انتظامی          | خارج از ترازنامه  | طرف حساب های انتظامی                             | ٩٣٠٠٠١ [ |                  |
|             |                |                |                    |         |                    |                                 |                                   |                   |                                                  |          | A 🗸              |

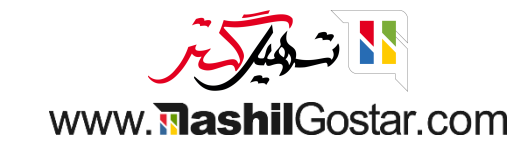

## • اکنون به حسابداری > ثبتهای دفتر روزنامه بروید.

| غضنفرى | راه فلز 🕘 عليرضا | 🎍 😯 🕐 📜 🕵 ۱۳۴ 🗙 همر |                       |                           |            | گزارش پیکربندی | مدیریت چک | ی کنندگان حسابداری                 | داشبورد مشتریان تامیر      | سابداری        | 🖿 حد       |
|--------|------------------|---------------------|-----------------------|---------------------------|------------|----------------|-----------|------------------------------------|----------------------------|----------------|------------|
| Q      |                  |                     |                       | جستجو                     |            |                |           | رقه                                | ول حساب ها م <sup>تف</sup> | یسابداری / جدو | داشبورد ح  |
| < >    | , WFI / I-WFI    |                     | مبنای 🔺 علاقه مندی ها | 🔻 فیلترها 🛛 🖻 گروهبندی بر |            |                |           | نبت های دفتر روزنامه<br>در روزنامه | دقان                       | 5              | ايجاد 📩    |
| Î      | آغازين           | بدهی آغازین اعتبار  | امکان مغایرت گیری     |                           | نوع        |                |           | نروش<br>خریدها                     | ن<br>نام حساب              | کد             | a          |
| صب     | ٥.٥٥             | 0,00                | •                     | دوق                       | بانک و صند |                |           | بانک و صندوق<br>من                 | تنخواه گردان ها ریالی      | 1100014        |            |
| صب     | ٥.00             | 0.00                | •                     | دوق                       | بانک و صند |                |           | متفرقه<br>ر کل                     | مسكوكات دفت                | 110009         | ۳ ۹        |
| صب     | ٥.٥٥             | 0.00                | 0                     | جارى                      | بدهی های ه |                |           | فتر کل عمومی                       | k Suspense Account         | 110101         | ۴ <b>۴</b> |
| صب     | ٥.00             | 0.00                |                       | جارى                      | دارایی های |                |           | فتر کل طرف همکار                   | utstanding Payments        | 1101010        |            |
| صب     | ٥.00             | 0.00                | •                     | جارى                      | دارایی های |                |           | یرین<br>نتقال خودکار               | Outstanding Receipts       | 1101011        | □ v •      |
| صب     | <b>1</b> 0.00    | 0.00                |                       | جارى                      | دارایی های |                |           | ودجه ها                            | utstanding Payments        | 1101017        |            |
| صب     | ٥.00             | 0.00                | •                     | جارى                      | دارایی های |                |           | اراییها<br>درآمدهای معوق           | Outstanding Receipts       | 1101018        | ۹ ۹        |
| صب     | ນ <b>້</b> 0.00  | 0.00                |                       | جارى                      | دارایی های |                |           | وزینه های معوق                     | utstanding Payments        | ]]0]0]]C       |            |
| صب     | ບໍ <b>່</b> 0.00 | 0.00                | •                     | جارى                      | دارایی های |                |           | يات                                | Outstanding Receipts       | 1101016        |            |
| صب     | ນ້ 0.00          | 0.00                |                       | جارى                      | دارایی های |                |           | تەيرى تىرى<br>تارىخ قفل            | utstanding Payments        | 1101018        |            |
| صب     | ů 0.00           | 0.00                | •                     | جارى                      | دارایی های |                |           |                                    | Outstanding Receipts       | 110101V        |            |
| صب     | ນ້ 0.00          | 0.00                |                       | جارى                      | دارایی های |                |           |                                    | Outstanding Payments       | 1101011        |            |
| صب     | ů 0.00           | 0.00                | •                     | جارى                      | دارایی های |                |           |                                    | Outstanding Receipts       | 1101019        |            |
| صب     | ٥.00             | 0.00                | •                     | دوق                       | بانک و صند |                |           |                                    | بانک                       | 110107         |            |
| صب     | ٥.00             | 0.00                |                       | جارى                      | دارایی های |                |           |                                    | Outstanding Payments       | 1101070        |            |
| صب     | ۵.00             | 0.00                |                       | جارى                      | دارایی های |                |           |                                    | Outstanding Receipts       | 1101071        |            |
| صب     | 0.00             | 0.00                | •                     | جارى                      | دارایی های |                |           |                                    | Outstanding Payments       | 1101084        |            |
| صب     | ٥.٥٥ ن           | 0.00                |                       | جارى                      | دارایی های |                |           |                                    | Outstanding Receipts       | 1101044        |            |
| صب     | 0.00             | 0.00                |                       | جارى                      | دارایی های |                |           |                                    | Outstanding Payments       | 1101046        |            |

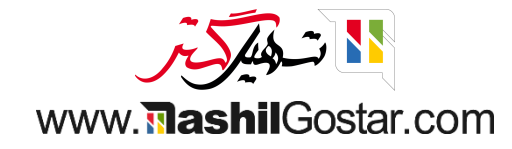

# • روی دکمهی ایجاد کلیک کنید.

| ه فلز 🛛 👰 علیرضا غضنفری | <b>ه</b> مر ۲۳۰ کې ۲۰۰۰ کې م |           |                                                 | کربندی                               | ، مدیریت <i>چ</i> ک گزارش پی | داشبورد مشتریان تامین کنندگان حسابداری<br> | 🎞 حسابداری           |
|-------------------------|------------------------------|-----------|-------------------------------------------------|--------------------------------------|------------------------------|--------------------------------------------|----------------------|
| Q                       |                              |           | 🍸 متفرقه 🛠 جستجو                                |                                      |                              |                                            | ثبت های دفتر روزنامه |
| III III < > ۶1/         | 1-51                         |           | 🕈 فیلترها 🛛 🗮 گروهبندی بر مبنای 🔺 علاقه مندی ها |                                      |                              |                                            | ایجاد 📩              |
| یت 1                    | جمع کل وضع                   | شرکت      | دفتر روزنامه                                    | شماره ارجاع                          | طرف همکار                    | شماره                                      | 🗌 تاريخ              |
| ل شده                   | ۳۸۵٫۰۰۰.۰۰ ارس               | همراه فلز | قیمت گذاری موجودی                               |                                      |                              | STJ/1%01/09/001Y                           | ۱۴۰۱/۰۹/۰۶           |
| ل شده                   | ۱۸٫۰۰۰۰ ارس                  | همراه فلز | قیمت گذاری موجودی                               | LC/1401/0001                         |                              | STJ/11601/09/0011                          | ۱۴۰۱/۰۹/۰۶           |
| ل شده                   | ۲۴۰٬۰۰۰ ارس                  | همراه فلز | قیمت گذاری موجودی                               | <b>K</b> KKK                         |                              | STJ/11601/09/0010                          | 11601/09/08          |
| ل شده                   | ۲۴۰٬۰۰۰ ارس                  | همراه فلز | قیمت گذاری موجودی                               | INV:Inventory - مېل صورتى            |                              | STJ/11601/09/0009                          | ۱۴۰۱/۰۹/۰۶           |
| ل شده                   | ۲۴۰٬۰۰۰ ارس                  | همراه فلز | قیمت گذاری موجودی                               |                                      |                              | STJ/11601/09/000A                          | ۱۴۰۱/۰۹/۰۶           |
| ل شده                   | هه.ه                         | همراه فلز | قیمت گذاری موجودی                               |                                      |                              | STJ/11601/09/000V                          | ٩٥/١٥٩/١٢            |
| ل شدہ                   | ۰.۰۰ ارس                     | همراه فلز | قیمت گذاری موجودی                               |                                      |                              | STJ/11601/09/0008                          | ۱۴۰۱/۰۹/۰۶           |
| ل شدہ                   | هه.ه                         | همراه فلز | قیمت گذاری موجودی                               |                                      |                              | STJ/11601/09/000۵                          | 11601/09/08          |
| ل شدہ                   | ۰.۰۰ ارس                     | همراه فلز | قیمت گذاری موجودی                               |                                      |                              | STJ/1401/09/0004                           | ۱۴۰۱/۰۹/۰۶           |
| ل شدہ                   | ۰.۰۰ ارس                     | همراه فلز | قیمت گذاری موجودی                               |                                      |                              | STJ/1401/09/0001                           | 11601/09/08          |
| ل شدہ                   | ۰.۰۰ ارس                     | همراه فلز | قیمت گذاری موجودی                               |                                      |                              | STJ/11601/09/0001                          | ۱۴۰۱/۰۹/۰۶           |
| ل شدہ                   | هه.ه                         | همراه فلز | قیمت گذاری موجودی                               |                                      |                              | STJ/11601/09/0001                          | 11601/09/08          |
| ں نویس                  | ۶۲,۰۰۰,۰۰۰ پیش               | همراه فلز | عمليات متفرقه                                   | ۱۲۳۳/۴۵۶۷۸۹ - وصول                   |                              | MISC/11601/0001                            | ۱۴۰۱/۰۱/۰۲           |
| ں نویس                  | ۰.۰۰                         | همراه فلز | عمليات متفرقه                                   | برگشت مالیات برای سهماههٔ چهارم ۱۴۰۰ |                              | MISC/11600/11/0001                         | 11600/11/19          |
| ل شدہ                   | ۱۸۰٫۰۰۰٫۰۰۰ ارس              | همراه فلز | قیمت گذاری موجودی                               | WH/IN/۰۰۰۳۶ - میانگین ۳              | احسان امیری                  | STJ/1400/14/000                            | ١۴٠٠/١٢/٥۵           |
| ل شدہ                   | ۷۰,۰۰۰,۰۰۰ ارس               | همراه فلز | قیمت گذاری موجودی                               | ۲۵ -WH/IN - میانگین ۳                | احسان امیری                  | STJ/11600/117/0008                         | 11600/11/00          |
| ل شدہ                   | ۶۰٫۰۰۰٫۰۰۰ ارس               | همراه فلز | قیمت گذاری موجودی                               | WH/IN/∞۰۰۳۴ - میانگین ۲              | احسان امیری                  | STJ/1400/14/000                            | ۱۴۰۰/۱۲/۰۵           |
| ل شده                   | ۱۸۰٬۰۰۰ ارس                  | همراه فلز | قیمت گذاری موجودی                               | WH/IN/۰۰۰۳۳ - محصول ۱- میانگین       | احسان امیری                  | STJ/1600/14/00016                          | ۱۴۰۰/۱۲/۰۵           |
| ل شده                   | ۷۰,۰۰۰,۰۰۰ از س              | همراه فلز | قیمت گذاری موجودی                               | WH/IN/۰۰۰۳۲ - محصول ۱- میانگین       | احسان امیری                  | STJ/1400/14/0004                           | ١۴٠٠/١٢/٥۵           |
| ل شدہ )                 | ۱۲,۰۰۰,۰۰۰ ارس               | همراه فلز | اختلاف ارز                                      |                                      |                              | EXCH/1400/14/0001                          | 11600/11/016         |

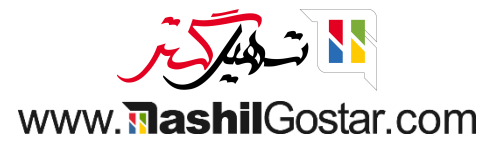

● در فیلد شماره ارجاع، سند افتتاحیه را وارد کرده و در تاریخ حسابداری آغاز سال مالی را انتخاب کنید. دقت کنید دفتر روزنامه حتما از نوع عملیات متفرقه باشد. از تب آیتمهای دفتر روزنامه میتوانید جزئیات سند افتتاحیه و مانده حسابهایتان را وارد نمائید.

| ز همراه فلز 🗿 علیرضا غضنفری | × 🖙 > 🐨 3 | с                                           |           |              |                 |                 | ِش پیکربندی    | داری مدیریت چک گزار | تامین کنندگان حساب | داشبورد مشتریان | حسابداری                |
|-----------------------------|-----------|---------------------------------------------|-----------|--------------|-----------------|-----------------|----------------|---------------------|--------------------|-----------------|-------------------------|
|                             |           |                                             |           |              |                 |                 |                |                     |                    | جديد            | ی های دفتر روزنامه /    |
|                             |           |                                             |           |              |                 |                 |                |                     |                    |                 | فی <b>رہ</b> انصراف     |
| 🗞 ه پیگیری 🛎 ه              |           | ارسال پیام یادداشت شخصی ۞ زمان بندی فعالیت  | ارسال شده | پیش نویس     |                 |                 |                |                     |                    |                 | ىيال                    |
|                             | امروز     |                                             |           |              |                 |                 |                |                     |                    |                 |                         |
|                             |           | علیرضا غضنفری<br>ور حال ایجاد یک رکورد جدید |           |              |                 |                 |                |                     |                    | (               | پیش نویس                |
|                             |           |                                             |           | •            |                 | 11°01/01/01     | تاريخ حسابدارى |                     |                    | سند افتتاحيه    | شماره ارجاع             |
|                             |           |                                             | ď         | •            | • 🗹 در IRR      | عمليات متفرقه   | دفتر روزنامه   |                     |                    |                 |                         |
|                             |           |                                             | -         |              |                 |                 |                |                     |                    | اطلاعات دیگر    | آیتم های دفتر روزنامه   |
|                             |           |                                             |           | داول مالیاتی | بستانکار جا     | بدهكار          | واحد پول       | برچسب های تحلیلی    | برچسب              | طرف همکار       | حساب                    |
|                             |           |                                             | <b></b>   |              | ہ ریال          | ۵٫۰۰۰٫۰۰۰ ریال  | IRR            |                     | سندافتتاحيه        | سامان قریشی     | ۴ ۱۱۰۰۰ تنخواه گردان ها |
|                             |           |                                             | Ê         |              | ہ ریال          | ۲۵۰٬۰۰۰ ریال    | IRR            |                     | سند افتتاحيه       |                 | ۱۱۰۱۰۲ بانک             |
|                             |           |                                             | Ê         |              | ہ ریال          | ۳۸,۰۰۰,۰۰۰ ریال | IRR            |                     | سندافتتاحيه        | مهدی کهنسال     | ۱۳۰۰۰۱ حساب های دریا    |
|                             |           |                                             | <b></b>   |              | ەەە,ەەە،ەە ريال | ہ ریال          | IRR            |                     | سندافتتاحيه        | مسعود عليزاده   | ۳۱۰۰۰۱ حساب های پردا    |
|                             |           |                                             |           |              |                 |                 |                |                     |                    |                 | افزودن سطر              |
|                             |           |                                             |           |              | 10,000,000.00   | ۲۹۳,000,000.00  |                |                     |                    |                 |                         |
|                             |           |                                             |           |              |                 |                 |                |                     |                    |                 |                         |
|                             |           |                                             |           |              |                 |                 |                |                     |                    |                 |                         |
|                             |           |                                             |           |              |                 |                 |                |                     |                    |                 |                         |
|                             |           |                                             |           |              |                 |                 |                |                     |                    |                 |                         |
|                             |           |                                             |           |              |                 |                 |                |                     |                    |                 |                         |
|                             |           |                                             |           |              |                 |                 |                |                     |                    |                 |                         |
|                             |           |                                             |           |              |                 |                 |                |                     |                    |                 |                         |

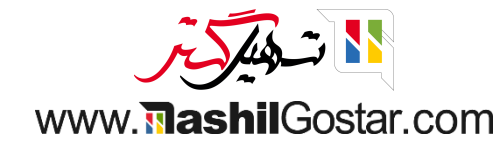

# • در صورتی که مبلغ بدهکاری و بستانکاری سند شما با هم تراز نباشد با خطای زیر مواجه خواهید شد.

| 💶 📌 🖤 🗙 همراه فلز 🕘 علیرضا غضنفری |                                                 | ×      |                        |                                                               | گزارش سکینیہ                     |                 |               | = حسابداری              |
|-----------------------------------|-------------------------------------------------|--------|------------------------|---------------------------------------------------------------|----------------------------------|-----------------|---------------|-------------------------|
|                                   |                                                 |        |                        |                                                               | خطای فاربر                       |                 | جديد          | ت های دفتر روزنامه /    |
|                                   |                                                 |        | یست. شناسه ها: [۱۳۹]   | ِ روزنامه نامتعادل امکان پذیر نا<br>ر - بدهکار: [ه.۲۸۳۰۰۰۰۰۰] | ایجاد ثبت دفتر<br>اختلاف بستانکا |                 |               | خيره انصراف             |
| ۰ پیگیری 🗳                        | ادداشت شخصی 🛛 🖸 زمان بندی فعالیت                | ياد    |                        |                                                               |                                  |                 |               | سال                     |
|                                   | امروز                                           |        |                        |                                                               | تائيد                            |                 |               |                         |
|                                   | <mark>ما غضنفری</mark><br>ل ایجاد یک رکورد جدید | عليرضا |                        |                                                               |                                  |                 | c.            | پیش نویس                |
|                                   |                                                 | -      |                        | 11%01/01/01                                                   | تاريخ حسابدارى                   |                 | سند افتتاحيه  | شماره ارجاع             |
|                                   |                                                 | ď -    | • 🕾 در IRR             | عمليات متفرقه                                                 | دفتر روزنامه                     |                 |               |                         |
|                                   |                                                 |        |                        |                                                               |                                  |                 |               |                         |
|                                   |                                                 |        |                        |                                                               |                                  |                 | اطلاعات دیگر  | آیتم های دفتر روزنامه   |
|                                   |                                                 | :      | بستانكار جداول مالياتى | بدهكار                                                        | ی واحد پول                       | برچسب های تحلیل | طرف همکار     | حساب                    |
|                                   |                                                 |        | ہ ریال                 | ۵٫۰۰۰٫۰۰۰ ریال                                                | IRR                              | سندافتتاحيه     | ، سامان قریشی | ۴ ۱۱۰۰۰ تنخواه گردان ها |
|                                   |                                                 |        | ہ ریال                 | ۲۵۰٬۰۰۰ ریال                                                  | IRR                              | سند افتتاحيه    |               | ۱۱۰۱۰۲ بانک             |
|                                   |                                                 |        | ہ ریال                 | ۳۸,۰۰۰,۰۰۰ ریال                                               | IRR                              | سندافتتاحيه     | مهدی کهنسال   | ۱۳۰۰۰۱ حساب های دریا    |
|                                   |                                                 |        | ۵۰٬۰۰۰ ریال            | ہ ریال                                                        | IRR                              | سندافتتاحيه     | مسعود عليزاده | ۳۱۰۰۰۱ حساب های پردا    |
|                                   |                                                 |        |                        |                                                               |                                  |                 |               | افزودن سطر              |
|                                   |                                                 |        | 10,000,000.00          | 493,000,000.00                                                |                                  |                 |               |                         |
|                                   |                                                 |        |                        |                                                               |                                  |                 |               |                         |
|                                   |                                                 |        |                        |                                                               |                                  |                 |               |                         |
|                                   |                                                 |        |                        |                                                               |                                  |                 |               |                         |
|                                   |                                                 |        |                        |                                                               |                                  |                 |               |                         |
|                                   |                                                 |        |                        |                                                               |                                  |                 |               |                         |
|                                   |                                                 |        |                        |                                                               |                                  |                 |               |                         |
|                                   |                                                 |        |                        |                                                               |                                  |                 |               |                         |

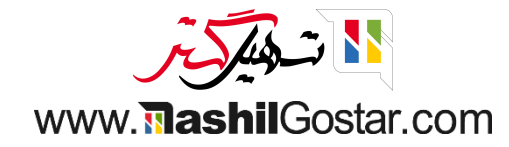

• پس از وارد کردن ماندههای اول دوره با اضافه کردن حساب سود و زیان توزیع نشده میتوانید ورودیهای بدهکار و بستانکاری خود را به طور خودکار تراز کنید.

| 🔹 🧿 🖤 💘 👫 همراه فلز 🗿 علیرضا غضنفری |                                                      |                                 | ری مدیریت چک گزارش پیکربندی | داشبورد مشتریان تامین کنندگان حسابدار | 🎞 حسابداری                |
|-------------------------------------|------------------------------------------------------|---------------------------------|-----------------------------|---------------------------------------|---------------------------|
|                                     |                                                      |                                 |                             | يد                                    | ثبت های دفتر روزنامه / جد |
|                                     |                                                      |                                 |                             |                                       | ذخيره انصراف              |
| ندی فعالیت 🗞 ہ پیگیری 🛔 ہ           | پیش نویس ارسال شده ارسال پیام یادداشت شخصی 📀 زمان بن |                                 |                             |                                       | ارسال                     |
| امروز امروز                         |                                                      |                                 |                             |                                       |                           |
|                                     | المارية الفراقي                                      |                                 |                             |                                       |                           |
|                                     | در حال ایجاد یک رکورد جدید                           |                                 |                             |                                       | پیش نویس                  |
|                                     |                                                      | ۱۴۰۱/۰۱/۰۱                      | تاريخ حسابدارى              | ند افتتاحیه                           | شماره ارجاع س             |
|                                     | C* -                                                 | عملیات متفرقه 👻 🔽 در IRR        | دفتر روزنامه                |                                       |                           |
|                                     |                                                      |                                 |                             |                                       |                           |
|                                     |                                                      |                                 |                             | اعات دیگر                             | آیتم های دفتر روزنامه اطا |
|                                     | یاتی :                                               | بدهکار بستانکار جداول مال       | برچسب های تحلیلی واحد پول   | ف همکار برچسب                         | حساب طرا                  |
|                                     | 8                                                    | ۵٫۰۰۰٫۰۰۰ ریال ۰ دریال          | IRR                         | مان قریشی سندافتتاحیه                 | ۱۱۰۰۰۴ تنخواه گردان ها سا |
|                                     | Ê                                                    | ه ریال ۲۵۰٬۰۰۰ د ا              | IRR                         | سند افتتاحيه                          | ۱۱۰۱۰۲ بانک               |
|                                     | ê                                                    | ۰ ریال ۳۸٫۰۰۰ ریال              | IRR                         | دی کهنسال سندافتتاحیه                 | ۱۳۰۰۰۱ حساب های دریا مه   |
|                                     | ê                                                    | ه ریال ۱۰٫۰۰۵ ریال              | IRR                         | عود عليزاده سندافتتاحيه               | ۳۱۰۰۰۱ حساب های پردا مس   |
|                                     |                                                      | ه ریال ۲۸۳٬۰۰۰ ریال ۲۸۳٬۰۰۰     | IRR 👻                       | •                                     | ۹۹۹۹۹۹ سود وزیان تـ 🗧 🗹   |
|                                     |                                                      | 1010                            |                             |                                       | افزودن سطر                |
|                                     |                                                      | 1417,000,000.00 1417,000,000.00 |                             |                                       |                           |
|                                     |                                                      |                                 |                             |                                       |                           |
|                                     |                                                      |                                 |                             |                                       |                           |
|                                     |                                                      |                                 |                             |                                       |                           |
|                                     |                                                      |                                 |                             |                                       |                           |
|                                     |                                                      |                                 |                             |                                       |                           |

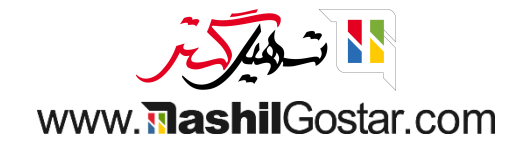

## • روی دکمهی ارسال کلیک نمائید تا وضعیت سندتان به حالت ارسال شده تغییر یابد.

| 🕹 🤡 👥 👷 🕊 🗶 العرضا غضنفری 🛪 🗴 🕫 ممراه فلز          |                 |              |                 |                 | پیکربندی      | بک گزارش | عسابداری مدیریت چ | تامین کنندگان < | داشبورد مشتریان i | 🛚 حسابداری              |
|----------------------------------------------------|-----------------|--------------|-----------------|-----------------|---------------|----------|-------------------|-----------------|-------------------|-------------------------|
|                                                    |                 |              |                 |                 |               |          |                   |                 | جديد              | بت های دفتر روزنامه / < |
|                                                    |                 |              |                 |                 |               |          |                   |                 |                   | <b>ذخیرہ</b> انصراف     |
| ام یادداشت شخصی ۞ زمان بندی فعالیت ﴾ • پیگیری 🛎 •  | ارسال شده ارسال | پیش نویس     |                 |                 |               |          |                   |                 |                   | ارسال                   |
| امروز                                              |                 |              |                 |                 |               |          |                   |                 |                   |                         |
| <b>علیرضا غضنفری</b><br>در حال ایجاد یک رکورد جدید |                 |              |                 |                 |               |          |                   |                 |                   | پیش نویس                |
|                                                    |                 | •            |                 | 11%01/0         | حسابداری ۱/۰۱ | تاريخ    |                   |                 | سند افتتاحيه      | شماره ارجاع             |
|                                                    | C               | -            | • 🗹 در IRR      | يات متفرقه      | وزنامه عملي   | دفتر ر   |                   |                 |                   |                         |
|                                                    |                 |              |                 |                 |               |          |                   |                 | اطلاعات دیگر      | آیتم های دفتر روزنامه   |
|                                                    |                 | داول مالیاتی | بستانکار ج      | بدهكار          | احد پول       | ، تحليلی | برچسب های         | برچسب           | طرف همكار         | حساب                    |
|                                                    | Ê               |              | ہ ریال          | ۵٫۰۰۰٫۰۰۰ ریال  | IRF           | l .      |                   | سندافتتاحيه     | سامان قریشی       | ۴ ۱۱۰۰۰ تنخواه گردان ها |
|                                                    | <b>a</b>        |              | ہ ریال          | ۲۵۰٬۰۰۰ ریال    | IRF           | ł        |                   | سند افتتاحيه    |                   | ۱۱۰۱۰۲ بانک             |
|                                                    | Ē               |              | ہ ریال          | ۳۸,۰۰۰,۰۰۰ ریال | IRF           | 1        |                   | سندافتتاحيه     | مهدی کهنسال       | ۱۳۰۰۰۱ حساب های دریا    |
|                                                    | 8               |              | ۱۰٫۰۰۰٫۰۰۰ ریال | ہ ریال          | IRF           | 2        |                   | سندافتتاحيه     | مسعود عليزاده     | ۳۱۰۰۰۱ حساب های پردا    |
|                                                    | <b>a</b>        | -            | ۵۰۰,۰۰۰ ریال    | ہ ریال          | r v IRF       |          |                   |                 | •                 | ۹۹۹۹۹۹ سود وزیان تـ 🗧 🗹 |
|                                                    |                 |              |                 |                 |               |          |                   |                 |                   | افزودن سطر              |
|                                                    |                 |              | ۲۹۳,000,000.00  | ۲۹۳,000,000.00  |               |          |                   |                 |                   |                         |
|                                                    |                 |              |                 |                 |               |          |                   |                 |                   |                         |
|                                                    |                 |              |                 |                 |               |          |                   |                 |                   |                         |
|                                                    |                 |              |                 |                 |               |          |                   |                 |                   |                         |
|                                                    |                 |              |                 |                 |               |          |                   |                 |                   |                         |
|                                                    |                 |              |                 |                 |               |          |                   |                 |                   |                         |

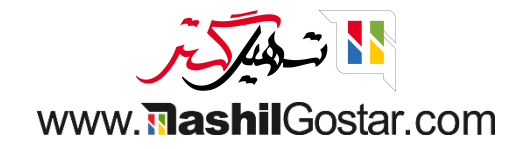

# ۅ روی دادههای مغایرتگیری شده کلیک نمائید.

| 🞍 😯 🕐 💯 🐙 همراه فلز 🗿 علیرضا غضنفری |                                                                |           |                      |                  |                         |                  | چک گزارش پیکربندی  | مسابداری مدیریت | ں تامین کنندگان < | داشبورد مشتریان  | حسابداری                     |       |
|-------------------------------------|----------------------------------------------------------------|-----------|----------------------|------------------|-------------------------|------------------|--------------------|-----------------|-------------------|------------------|------------------------------|-------|
|                                     |                                                                |           |                      |                  |                         |                  |                    | بە)             | MIS (سند افتتاحب  | SC/11%01/01/0001 | های دفتر روزنامه / ′         | ثبت   |
| < > ۵۰/۵۰                           |                                                                |           |                      |                  |                         |                  |                    |                 |                   |                  | ره انصراف                    | ذخير  |
| ه 🔶 د نبال کنندگان 🛓 ۱              | ارسال پیام یادداشت شخصی 📀 زمان بندی فعالیت                     | ارسال شده | پیش نویس             |                  |                         |                  |                    |                 |                   | U                | ر ثبت تغییر به پیش نوید      | تغيير |
| امروز                               |                                                                | یری       | داده های<br>مغایرت گ |                  |                         |                  |                    |                 |                   |                  |                              |       |
|                                     | علیرضا غضنفری - اکنون<br>• شماره: / ۲۰۰۱/۰۵/۰۰ MISC/۱۴۰۱/۰۱/۰۰ |           | 0300                 |                  |                         |                  |                    |                 |                   |                  |                              |       |
|                                     | <ul> <li>وضعیت: پیش نویس</li></ul>                             |           |                      |                  |                         |                  |                    |                 |                   | MISC/18          | -01/01/0007                  |       |
|                                     | علیرضا غضنفری - اتنون<br>ثبت دفتر روزنامه ایجاد شد             |           |                      |                  | ۱۴۰۱<br>۵ متفرقه در IRR | اه/۱۵۱<br>عملیات | تاريخ حسابداری<br> |                 |                   | سند افتتاحيه     | شماره ارجاع                  |       |
|                                     |                                                                |           |                      |                  |                         | -                |                    |                 |                   |                  |                              |       |
|                                     |                                                                |           |                      |                  |                         |                  |                    |                 |                   | اطلاعات دیگر     | آیتم های دفتر روزنامه        |       |
|                                     |                                                                |           | جداول مالياتى        | بستانكار         | بدهكار                  | واحد پول         | برچسب های تحلیلی   | برچسب           | طرف همكار         |                  | حساب                         |       |
|                                     |                                                                |           |                      | ہ ریال           | ۵٫۰۰۰٫۰۰۰ ریال          | IRR              |                    | سندافتتاحيه     | سامان قریشی       | ى<br>ئ           | ۴ ۱۱۰۰۰ تنخواه گردان ها ریال |       |
|                                     |                                                                |           |                      | ہ ریال           | ۲۵۰٬۰۰۰ ریال            | IRR              |                    | سند افتتاحيه    |                   |                  | ۱۱۰۱۰۲ بانک                  |       |
|                                     |                                                                |           |                      | ہ ریال           | ۳۸٫۰۰۰,۰۰۰ ریال         | IRR              |                    | سندافتتاحيه     | مهدی کهنسال       | ی تجاری ریالی    | ۱۳۰۰۰۱ حساب های دریافتن      |       |
|                                     |                                                                |           |                      | ۵۰۰٬۰۰۰ ریال     | ہ ریال                  | IRR              |                    | سندافتتاحيه     | مسعود عليزاده     | ی تجاری ریالی    | ۳۱۰۰۰۱ حساب های پرداختن      |       |
|                                     |                                                                |           |                      | ۲۸۳,۰۰۰,۰۰۰ ریال | ہ ریال                  | IRR              |                    |                 |                   | نىدە             | ۹۹۹۹۹۹ سود وزیان توزیع نث    |       |
|                                     |                                                                |           |                      | ΓΥΓ,000,000.00   | ۳۹۳,000,000.00          |                  |                    |                 |                   |                  |                              |       |
|                                     |                                                                |           |                      |                  |                         |                  |                    |                 |                   |                  |                              |       |

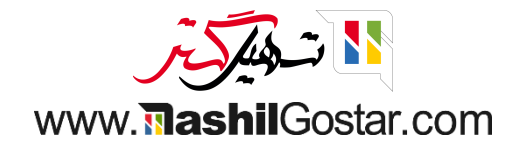

## • از این قسمت میتوان دادههای حسابهای پرداختنی و یا حسابهای دریافتنیتان را مغایرتگیری نمائید.

| 🖌 🚱 👷 🥂 🥙 👷 همراه فلز 😭 علیرضا غضنفری |                                               |                    |                 |                           | مدیریت چک گزارش پیکربندی             | داشبورد مشتریان تامین کنندگان حسابداری                          | 🎞 حسابداری                  |  |  |
|---------------------------------------|-----------------------------------------------|--------------------|-----------------|---------------------------|--------------------------------------|-----------------------------------------------------------------|-----------------------------|--|--|
| ٩                                     | جستجو                                         | ثبت دفتر روزنامه 🗶 | 🝸 ارسال شده 🗙   |                           | م های دفتر روزنامه                   | MISC/۱۴۰۱/۰۱/۰۰۰ (سند افتتاحیه) / آیته                          | ثبت های دفتر روزنامه / ۲،   |  |  |
| III Lui III III < > 1 / l-l           | 🔻 فیلترها 🗮 گروهبندی بر مبنای 🖌 علاقه مندی ها |                    |                 | 🖨 عمل                     |                                      | ۱ انتخاب شده مغایرت گیری ایجاد دارایی                           |                             |  |  |
| هیچ پیوستی مرتبط نیست.                | مبلغ بر حسب واحد پول 🚦                        | بستانكار           | بدهكار          | طرف همکار برچسب تطابق     | حساب                                 | ثبت دفتر روزنامه                                                | 🗌 تاريخ شرکت                |  |  |
|                                       | ٢٨,०००,०००.००                                 | 10,000,000.00      | ۳۸,000,000.00   |                           |                                      | (سند افتتاحيه)                                                  | MISC/1401/01/0004 ,1401/01- |  |  |
|                                       | ۳۸,۰۰۰,۰۰۰ ریال                               | ہ ریال             | ۳۸,۰۰۰,۰۰۰ ریال | مهدى كهنسال سندافتتاحيه   | ۱۳۰۰۰۱ حساب های دریافتنی تجاری ریالی | **۱۴۰۱/۰۱/۰۱ (سند افتتاحیه) MISC/۱۴۰۱/۰۱/۰۰ (سند افتتاحیه)      | 🚽 ۱۴۰۱/۰۱/۰۱ همراه فلز      |  |  |
|                                       | -۵٬۵۰۵٬۰۰۰ ریال                               | ۵۰۰٬۰۰۰ ریال       | ہ ریال          | مسعود عليزاده سندافتتاحيه | ۳۱۰۰۰۱ حساب های پرداختنی تجاری ریالی | **۱۰۵/۱/۰۱/۰۰۰۲ (سند افتتاحیه) MISC/۱۴۰۱/۰۱/۰۰۰۲ (سند افتتاحیه) | 🗌 ۱۴۰۱/۰۱/۰۱ همراه فلز      |  |  |
|                                       |                                               | 0.00               | ۳۸,000,000.00   |                           |                                      |                                                                 |                             |  |  |
|                                       |                                               |                    |                 |                           |                                      |                                                                 |                             |  |  |
|                                       |                                               |                    |                 |                           |                                      |                                                                 |                             |  |  |
|                                       |                                               |                    |                 |                           |                                      |                                                                 |                             |  |  |
|                                       |                                               |                    |                 |                           |                                      |                                                                 |                             |  |  |
|                                       |                                               |                    |                 |                           |                                      |                                                                 |                             |  |  |
|                                       |                                               |                    |                 |                           |                                      |                                                                 |                             |  |  |
|                                       |                                               |                    |                 |                           |                                      |                                                                 |                             |  |  |
|                                       |                                               |                    |                 |                           |                                      |                                                                 |                             |  |  |
|                                       |                                               |                    |                 |                           |                                      |                                                                 |                             |  |  |
|                                       |                                               |                    |                 |                           |                                      |                                                                 |                             |  |  |
|                                       |                                               |                    |                 |                           |                                      |                                                                 |                             |  |  |
|                                       |                                               |                    |                 |                           |                                      |                                                                 |                             |  |  |
|                                       |                                               |                    |                 |                           |                                      |                                                                 |                             |  |  |
|                                       |                                               |                    |                 |                           |                                      |                                                                 |                             |  |  |
|                                       |                                               |                    |                 |                           |                                      |                                                                 |                             |  |  |

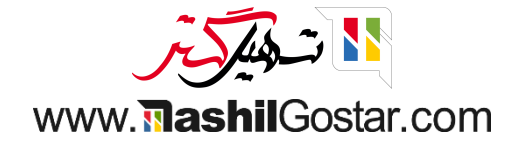

# • حالا به گزارش > دفتر کل عمومی (مرور حسابها) بروید.

| 喿 🌿 🗶 همراه فلز 🗿 علیرضا غضنفری | <u>™</u> ⊙                                                                      |                            |                  |                      | پیکربندی      | سابداری مدیریت چک گزارش                                      | ، تامین کنندگان ح | داشبورد مشتریان  | 🛚 حسابداری                                        |
|---------------------------------|---------------------------------------------------------------------------------|----------------------------|------------------|----------------------|---------------|--------------------------------------------------------------|-------------------|------------------|---------------------------------------------------|
| < ≽ ۵۰/۲                        |                                                                                 |                            |                  | 🖨 چاپ 🏶 عمل          |               | صورت حسابهای عمومی<br>سود و زیان<br>ترازنامه                 | MI (سند افتتاحب   | SC/11%01/01/0001 | ت های دفتر روزنامه / <sup>ا</sup><br>بیرایش ایجاد |
| ۰ 💊 دنبال کنندگان               | ارسال پیام یادداشت شخصی 🧿 زمان بندی فعالیت                                      | پیش نویس ا <b>رسال شدہ</b> |                  |                      |               | خلاصه اجرایی<br>صورت حساب گردش نقدی                          |                   | س                | نغییر ثبت تغییر به پیش نوی                        |
|                                 | امروز                                                                           | داده های<br>عنایرت گیری    |                  |                      |               | عورت عسب بریس عسی<br>گزارشهای طرف همکار<br>دفتر کل طرف همکار |                   |                  |                                                   |
|                                 | ع <b>لیرضا غضنفری</b> - ۲۰ دقیقه پیش<br>• شماره: / ب ۸۲/۱۰/۱۰۰۲ MISC/۱۴۰۱/۰۱/۰۰ | شده                        |                  |                      |               | مانده دریافتنی<br>مانده برداختنی                             |                   |                  |                                                   |
|                                 | <ul> <li>وضعیت: پیش نویس → ارسال شدہ</li> </ul>                                 |                            |                  |                      |               | گزارش های حسابرسی<br>دفتر کار عمومی                          |                   | MISC/16          | -01/01/0007                                       |
|                                 | علیرضا غضنفری ۲۰۰ دقیقه بیش<br>ثبت دفتر روزنامه ایجاد شد                        |                            |                  | 11601/01/01          | ز<br>حسابداری | تارین سویلی<br>تراز آزمایشی<br>دفاتر روزنامه تلفیقی          |                   | سند افتتاحيه     | شماره ارجاع                                       |
|                                 |                                                                                 |                            |                  | عملیات متفرفه در IRR | روزنامه       | گزارش مالیاتی<br>گزارش اینتراستات                            |                   |                  |                                                   |
|                                 |                                                                                 |                            |                  |                      |               | لیست فروش EC                                                 |                   | اطلاعات دیگر     | آیتم های دفتر روزنامه                             |
|                                 |                                                                                 | جداول مالیاتی              | بستانكار         | بدهكار               | یلی واحد پول  | حسابرسی دفاتر روزنامه<br>مدینت                               | طرف همكار         |                  | حساب                                              |
|                                 |                                                                                 |                            | ہ ریال           | ۵٫۰۰۰٫۰۰۰ ریال       | IRR           | تحليل فاكتور                                                 | سامان قریشی       | لى               | ۴ ۱۱۰۰۰ تنخواه گردان ها ریا                       |
|                                 |                                                                                 |                            | ہ ریال           | ۲۵۰٬۰۰۰ ریال         | IRR           | گزارش تحلیلی                                                 |                   |                  | ۱۱۰۱۰۲ بانک                                       |
|                                 |                                                                                 |                            | ہ ریال           | ۳۸٫۰۰۰٫۰۰۰ ریال      | IRR           | سود و زیان ارز تحقق نیافته                                   | مهدى كهنسال       | ی تجاری ریالی    | ۱۳۰۰۰۱ حساب های دریافتن                           |
|                                 |                                                                                 |                            | ۵۰۰٬۰۰۰ ریال     | ہ ریال               | IRR           | زمان بندی استهلاک                                            | مسعود عليزاده     | نی تجاری ریالی   | ۳۱۰۰۰۱ حساب های پرداخت                            |
|                                 |                                                                                 |                            | ۲۸۳,۰۰۰,۰۰۰ ریال | ہ ریال               | IRR           | هزینه های غیر مجاز                                           |                   | شده              | ۹۹۹۹۹۹ سود وزیان توزیع ن                          |
|                                 |                                                                                 |                            | ۲۹۳,۰۰۰,۰۰۰.۰۰   | ۲۹۳,۰۰۰,۰۰۰.۰۰       |               | تحليل بودجه ها                                               |                   |                  |                                                   |
|                                 |                                                                                 |                            |                  |                      |               | حاشیه سود محصول<br>گزارش خزانه داری چک                       |                   |                  |                                                   |
|                                 |                                                                                 |                            |                  |                      |               | درارس خرانه داری چت                                          |                   |                  |                                                   |

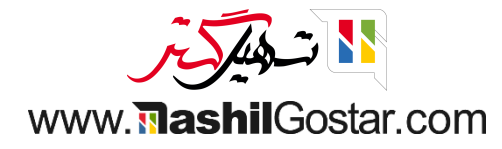

## • در این قسمت میتوان سندهای مربوط به سند افتتاحیه را همراه با تفصیلشان (نام طرف همکار) مشاهده کرد.

| 🗿 علیرضا غضنفری | ممراه فلز 🗙 💶 🗶 🗤 🖉                                        |                                               |                       |                  |                                |                                         |                   | چک گزارش پیکربندی     | ن حسابداری مدیریت          | داشبورد مشتریان تامین کنندگا      | حسابداری              |     |  |  |
|-----------------|------------------------------------------------------------|-----------------------------------------------|-----------------------|------------------|--------------------------------|-----------------------------------------|-------------------|-----------------------|----------------------------|-----------------------------------|-----------------------|-----|--|--|
| Q               |                                                            | 🝸 ارسال شده 🛪 🗮 حساب 🗶 جستجو                  |                       |                  |                                |                                         |                   |                       | غتر کل عمومی               |                                   |                       |     |  |  |
| Lui 🎟 🏣         | <ul> <li>KAN A A A A A A A A A A A A A A A A A A</li></ul> | 🕈 فیلترها 🗮 گروهبندی بر مبنای 🚖 علاقه مندی ها |                       |                  |                                |                                         |                   |                       |                            |                                   |                       | *   |  |  |
|                 | یک سطر برای پیش نمایش پیوستهای آن انتخاب کنید.             | ماندہ تجمعی مبلغ بر حسب واحد پول 🚦 📩          |                       | مانده            | بستانكار                       | بدهكار                                  | برچسب تطا         | طرف همكار             | شرکت ثبت دفتر روزنامه      | 🗌 تاريخ                           | Þ                     |     |  |  |
|                 |                                                            |                                               | ۵,۰۰۰,۰۰۰             |                  | ۵,000,000.00 0.00 ۵,000,000.00 |                                         |                   |                       | ◄ ۴۰۰۰۴ تنخواه گردار       |                                   |                       |     |  |  |
|                 |                                                            |                                               | ۵٫۰۰۰٫۰۰۰ ریال        | ۵٫۰۰۰٫۰۰۰ ریال   | ۵٫۰۰۰٫۰۰۰ ریال                 | ہ ریال                                  | ۵٫۰۰۰٫۰۰۰ ریال    | سندافتتاحيه           | سامان قریشی                | همراه فلز MISC/۱۴۰۱/۰۱/۰۰۰ (سند ا | 11601/01/01           | ج   |  |  |
|                 |                                                            |                                               | ٢٨,०००,०००.००-        |                  | ٢٨,०००,०००.००-                 | ۳۸,000,000.00                           | 10,000,000.00     |                       |                            | Bank Suspense A                   | ccount (۲) 110101 4   | v · |  |  |
|                 |                                                            |                                               | ۳۵۵,۹۲۰,۵۰۰.۰۰        |                  | ۳۵۵,۹۲۰,۵۰۰.۰۰                 | 10,000,000.00                           | ۳۶۵,۹۲۰,۵۰۰.۰۰    |                       |                            |                                   | ▼۱۱۰۱۰۲ بانک (۱۱)     | ٩   |  |  |
|                 |                                                            |                                               | ۳۸٫۰۰۰٫۰۰۰ ریال       | ۳۵۵,۹۲۰,۵۰۰ ریال | ۳۸٫۰۰۰,۰۰۰ ریال                | ہ ریال                                  | ۳۸,۰۰۰,۰۰۰ ریال   | واریزی                | مهدی کهنسال                | همراه فلز BNK1/1۴۰1/۰۹/۰۰۰۱       | 11º01/09/0V           |     |  |  |
|                 |                                                            |                                               | -۰۰۰،۰۰۰ ریال         | ۳۱۷,۹۲۰,۵۰۰ ریال | -۵٬۰۰۰ ریال                    | ۵۰۰٬۰۰۰ ریال                            | ہ ریال            | پرداخت صورت حساب آقای | مسعود عليزاده              | همراه فلز BNK1/1۴۰1/۰۲/۰۰۰۱       | 11601/07/01           |     |  |  |
|                 |                                                            |                                               | ۲۵۰٬۰۰۰ ریال          | ۳۲۷,۹۲۰٫۵۰۰ ریال | ۲۵۰٬۰۰۰ ریال                   | ہ ریال                                  | ۲۵۰٬۰۰۰ ریال      | سند افتتاحيه          |                            | همراه فلز MISC/۱۴۰۱/۰۱۰۷ (سند ا   | 11601/01/01           |     |  |  |
|                 |                                                            |                                               | ۵٫۴۰۰٫۰۰۰ ریال        | ۵۰۰,۹۲۰ ریال     | ۵٫۴۰۰٫۰۰۰ ریال                 | ہ ریال                                  | ۵٫۴۰۰٫۰۰۰ ریال    | ۳۰۰۰/۱۴۰۰/۱۴۰۰ چهارم  | سولماز خانى                | همراه فلز BNK1/1۴۰۰/۰۹/۰۰۱۲       | 11600/09/11           |     |  |  |
|                 |                                                            |                                               | ۵۰۰٬۰۰۰ ریال          | ۷۲٫۵۲۰٫۵۰۰ ریال  | ۵۰۰٬۰۰۰ ریال                   | ہ ریال                                  | ۵۰۰٬۰۰۰ ریال      | ۳۵۰۰/۹۰/۱۴۰۰ سوم      | سولماز خانى                | همراه فلز BNK1/1۴۰۰/۰۹/۰۰۱۱       | 11600/09/11           |     |  |  |
|                 |                                                            |                                               | ۲٫۰۰۰٫۰۰۰ ریال        | ۷۱٫۹۲۰٫۵۰۰ ریال  | ۲٫۰۰۰٫۰۰۰ ریال                 | ہ ریال                                  | ۲,۰۰۰,۰۰۰ ریال    | ۳۵۰۵/۹۰/۱۳۰ دوم       | سولماز خانى                | همراه فلز BNK1/1۴۰۰/۰۹/۰۰۱۰       | 11600/09/118          |     |  |  |
|                 |                                                            |                                               | ۵٫۰۸۰٫۰۰۰ ریال        | ۶۹٫۹۲۰٫۵۰۰ ریال  | ۵٫۰۸۰٫۰۰۰ ریال                 | ہ ریال                                  | ۵٫۰۸۰٫۰۰۰ ریال    | ۳۰۰۰/۰۹/۱۴۰۰ اول      | سولماز خانى                | همراه فلز BNK1/1۴۰۰/۰۹/۰۰۰۹       | 11600/09/118          |     |  |  |
|                 |                                                            |                                               | ۵۰٫۰۰۰ ریال           | ۶۴٫۸۴۰٫۵۰۰ ریال  | ۵۰٬۰۰۰ ریال                    | ہ ریال                                  | ۵۰٬۰۰۰ ریال       | بخش دوم ۷٬۰۰۰/۰۹٬۰۰۹  | سولماز خانى                | همراه فلز BNK1/1۴۰۰/۰۹/۰۰۰۴       | 11600/09/118          |     |  |  |
|                 |                                                            |                                               | ۴٫۵۰۰ ریال            | ۶۴٫۷۹۰٫۵۰۰ ریال  | ۴٫۵۰۰ ریال                     | ہ ریال                                  | ۴٫۵۰۰ ریال        | INV/11600/09/0001     | سولماز خانى                | همراه فلز BNK1/1۴۰۰/۰۹/۰۰۰۳       | 11600/09/11           |     |  |  |
|                 |                                                            |                                               | ۱۶٫۷۸۶٫۰۰۰ ریال       | ۶۴٫۷۸۶٫۰۰۰ ریال  | ۱۶٫۷۸۶٬۰۰۰ ریال                | ہ ریال                                  | ۱۶٫۷۸۶٫۰۰۰ ریال   | پرداخت خرید           | ميثم خلج                   | همراه فلز ۵۰۰۰۵/۵۶/۵۰۰ BNK۱/۱۴۰۰  | 11600/08/11           |     |  |  |
|                 |                                                            |                                               | ۴۸٫۰۰۰٫۰۰۰ ریال       | ۴۸,۰۰۰,۰۰۰ ریال  | ۴۸,۰۰۰,۰۰۰ ریال                | ہ ریال                                  | ۴۸,۰۰۰,۰۰۰ ریال   |                       | [ نام و نام خانوادگی دوم ] | همراه فلز ۳۰۰۱۵ (۳۰۱۰ (۳۰۱ه       | 11600/00/70           |     |  |  |
|                 |                                                            |                                               | ٨۶,٨۶۵,۴۵۰.۰۰         |                  | V۴,۸۶۵,۴۵۰.۰۰                  | ۱۳,۱۳۴,۵۰۰.۰۰                           | ٨٧,٩٩٩,٩۵٥.۰۰     |                       |                            | Outstanding Rec                   | ceipts (Y1) 11010 T 🔹 |     |  |  |
|                 |                                                            |                                               | ۲۲۳,۸۰۰,۳۷۵.۰۰-       |                  | ۲۲۳,۸۰۰,۳۷۵.۰۰-                | ۲۴ <sub>°</sub> ,۵۸۶,۳۷۵. <sub>°°</sub> | ۱۶,۷۸۶,۰۰۰.۰۰     |                       |                            | Outstanding Pay                   | ments (٩) 11010 ۴ 📢   |     |  |  |
|                 |                                                            |                                               | ۲۸۵,۴۷۱.۰۰            |                  | ۲۸۵,۴۷۱.۰۰                     | 0.00                                    | ۲۸۵,۴۷۱.۰۰        |                       |                            | (                                 | ♦ ۱۱۰۳۰۱ پول نقد (۱)  |     |  |  |
|                 |                                                            |                                               | ۳,۲۷۷,۲ <b>۴</b> ۴.۰۰ |                  | ٣,٢٧٧,٢ <b>۴</b> ۴             | 0.00                                    | ٣,٢٧٧,٢ <b>۴۴</b> |                       |                            | Outstanding Re                    | ceipts (Y) 110 807 📢  |     |  |  |
|                 |                                                            |                                               | ٣,٢٧٥,००٥.٥٥-         |                  | ٣,٢٧٥,०००.००-                  | ٣,٢٧٥,०००.००                            | 0.00              |                       |                            | Outstanding Pay                   | ments (1) 110 °° ° 🔹  |     |  |  |
|                 |                                                            |                                               | ۵۳,۹۷۵,۷۸۷.۰۰         |                  | ۵۳,۹۷۵,۷۸۷.۰۰                  | ۴۰۰,۲۶۳,۸۲۹.۰۰                          | ۴۵۴,۲۳۹,۶۱۶.۰۰    |                       |                            | ی دریافتنی تجاری ریالی (۶۰)       | ▼ ۱۳۰۰۰۱ حساب های     |     |  |  |
|                 |                                                            |                                               |                       |                  |                                |                                         |                   |                       |                            |                                   |                       |     |  |  |

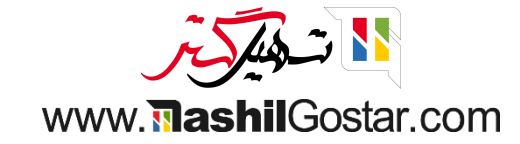

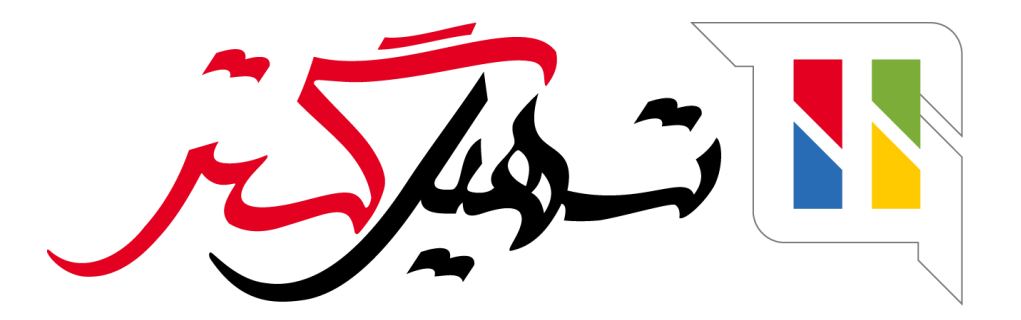

کسب و کار شما را درست الکترونیکی می کنیم.

www.tashilgostar.com